## Roche LC480 Melt Export Instructions for uAnalyze

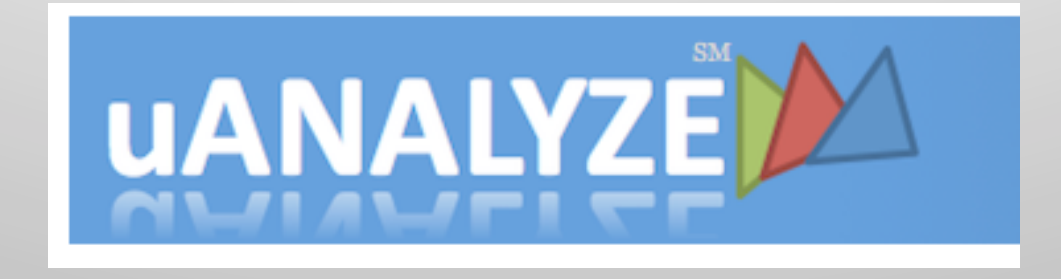

## Find us @ dna.utah.edu

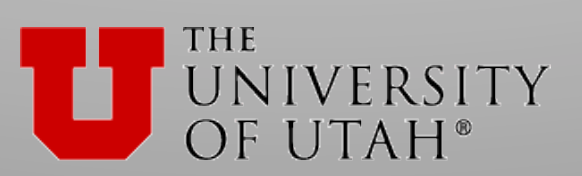

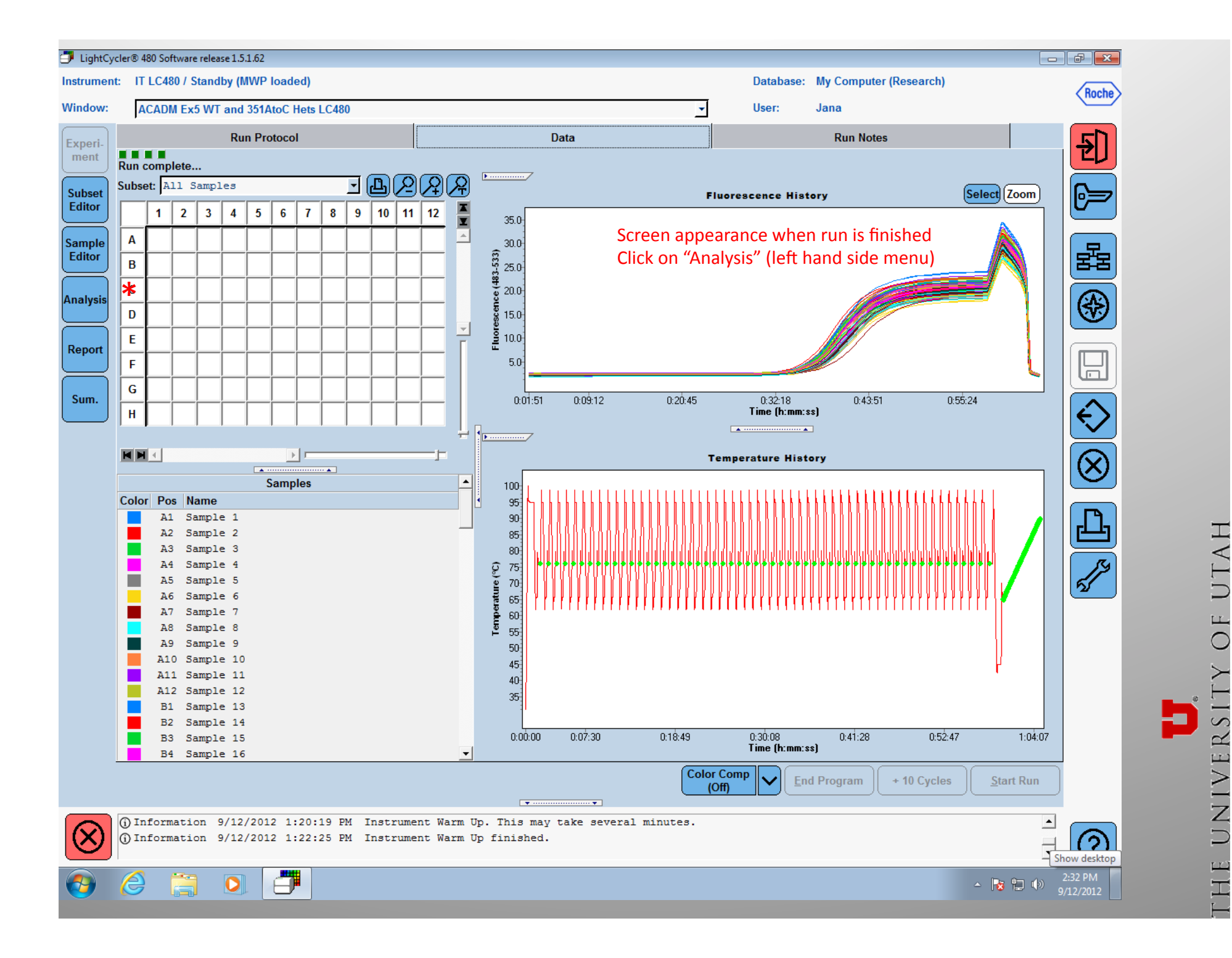

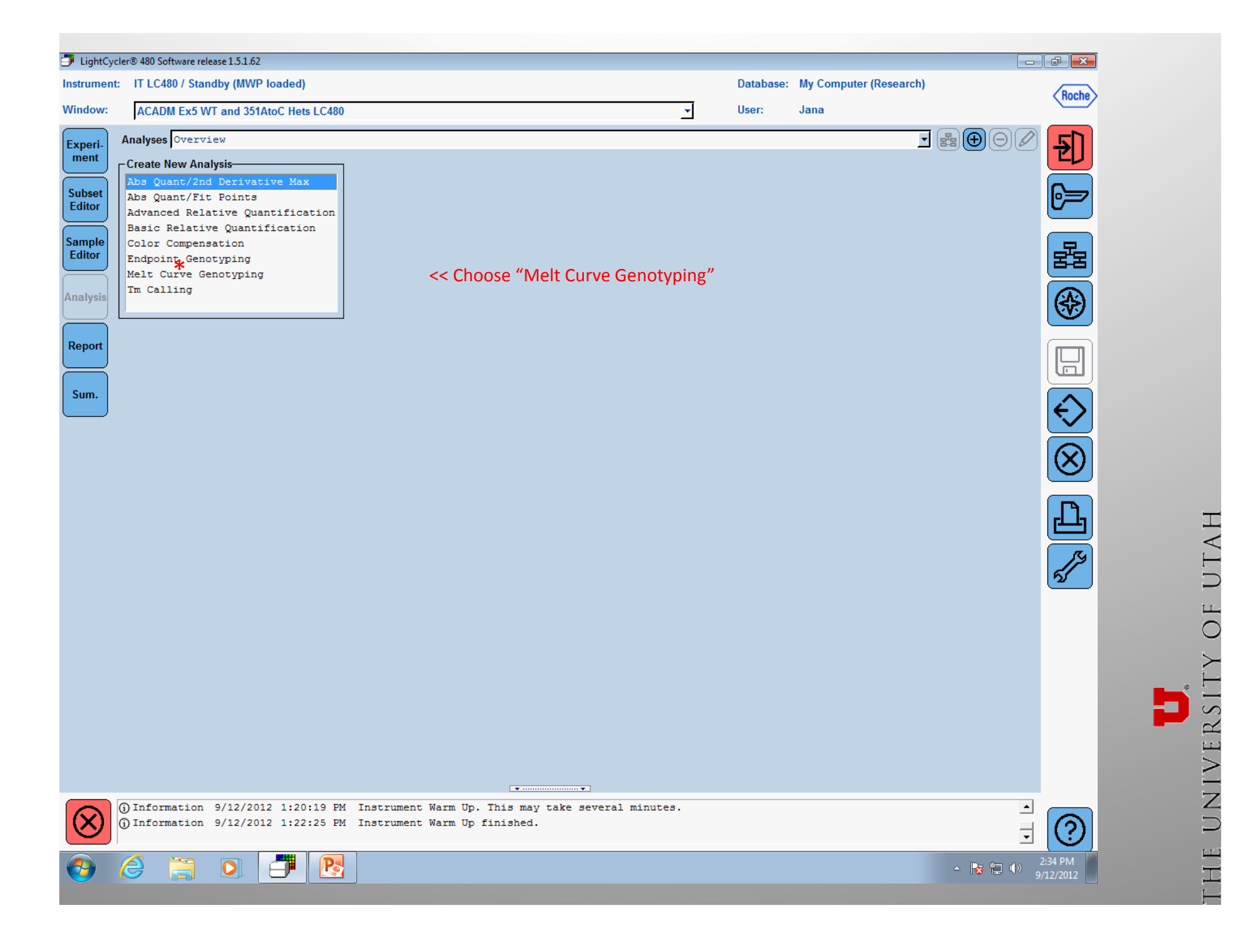

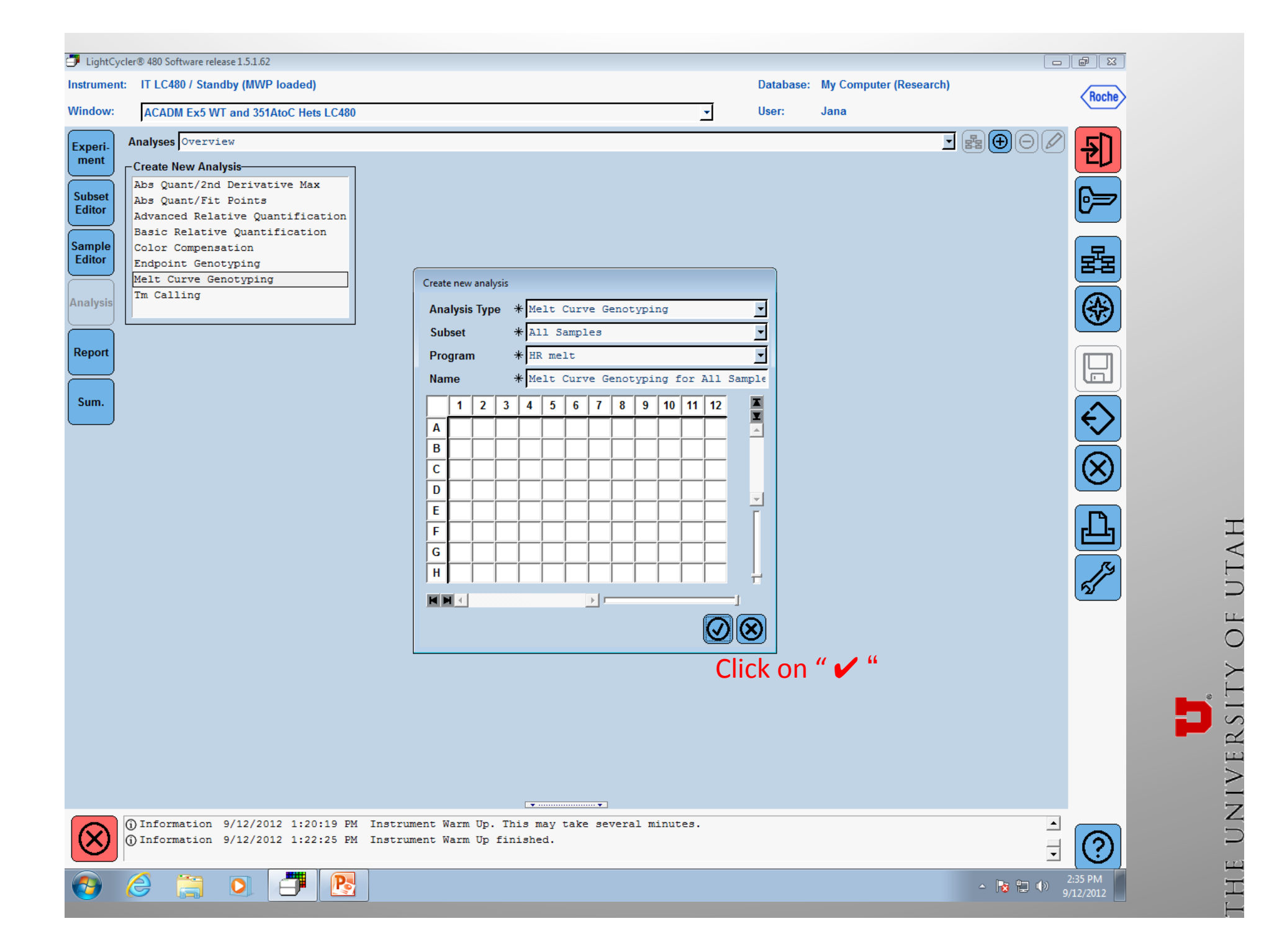

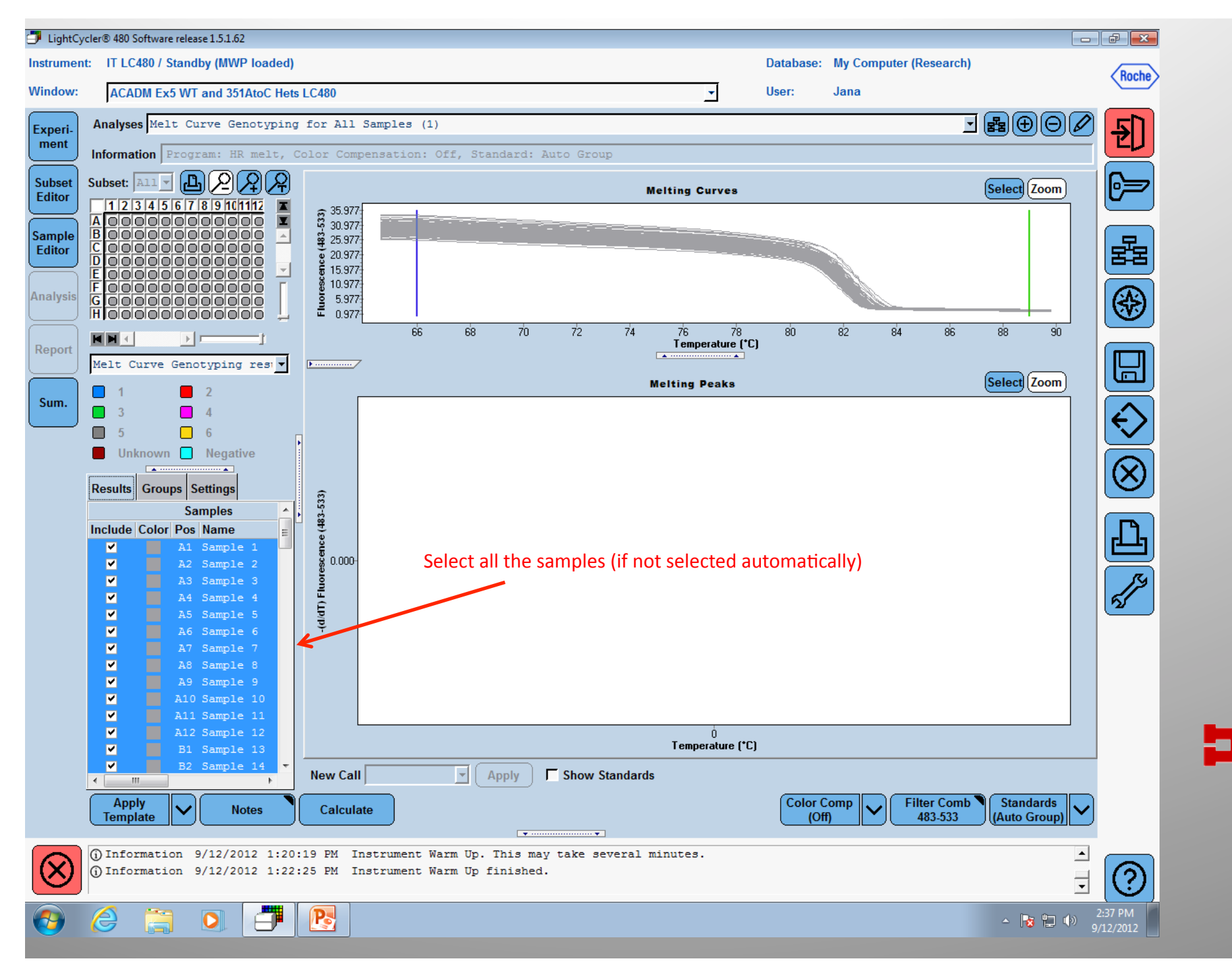

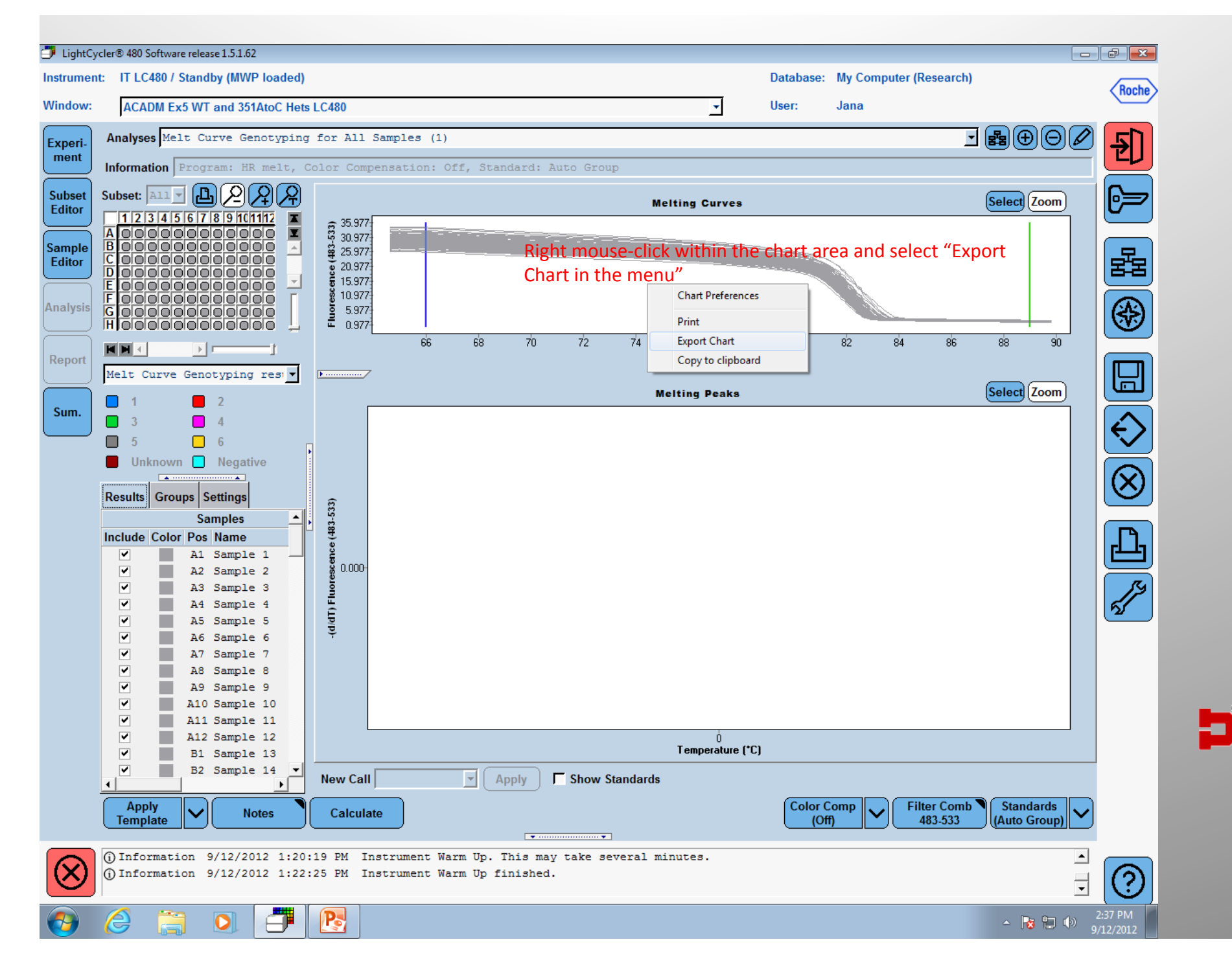

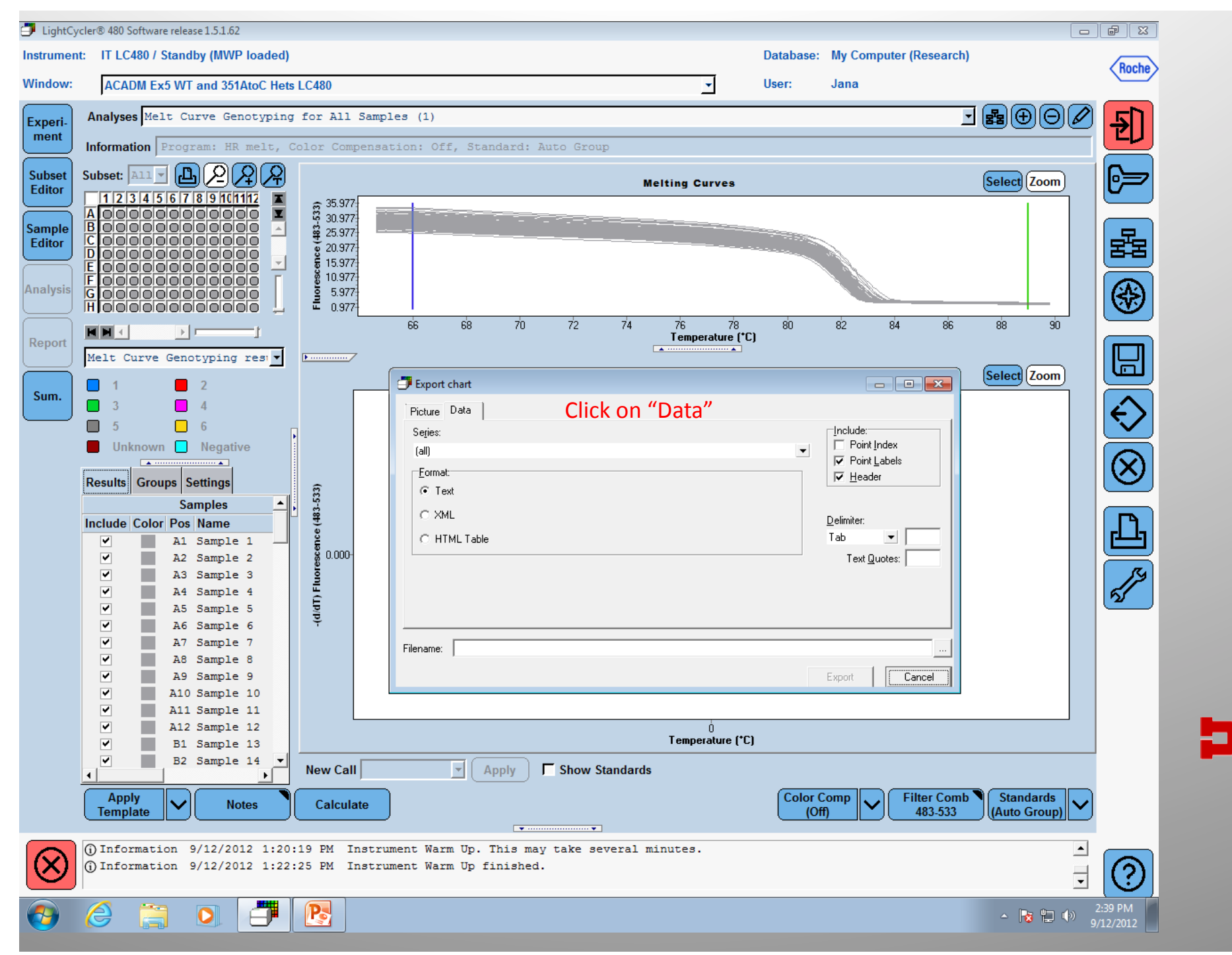

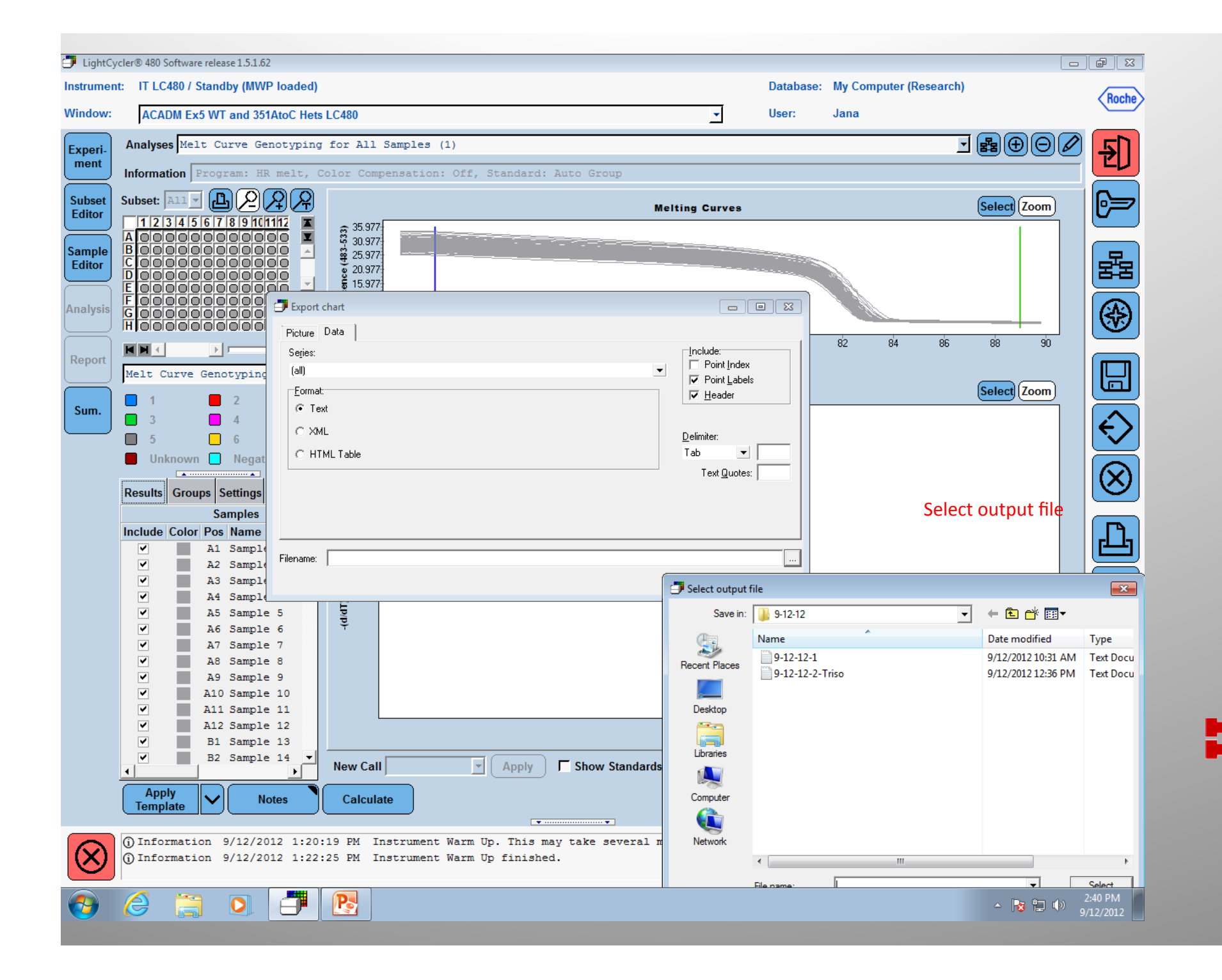

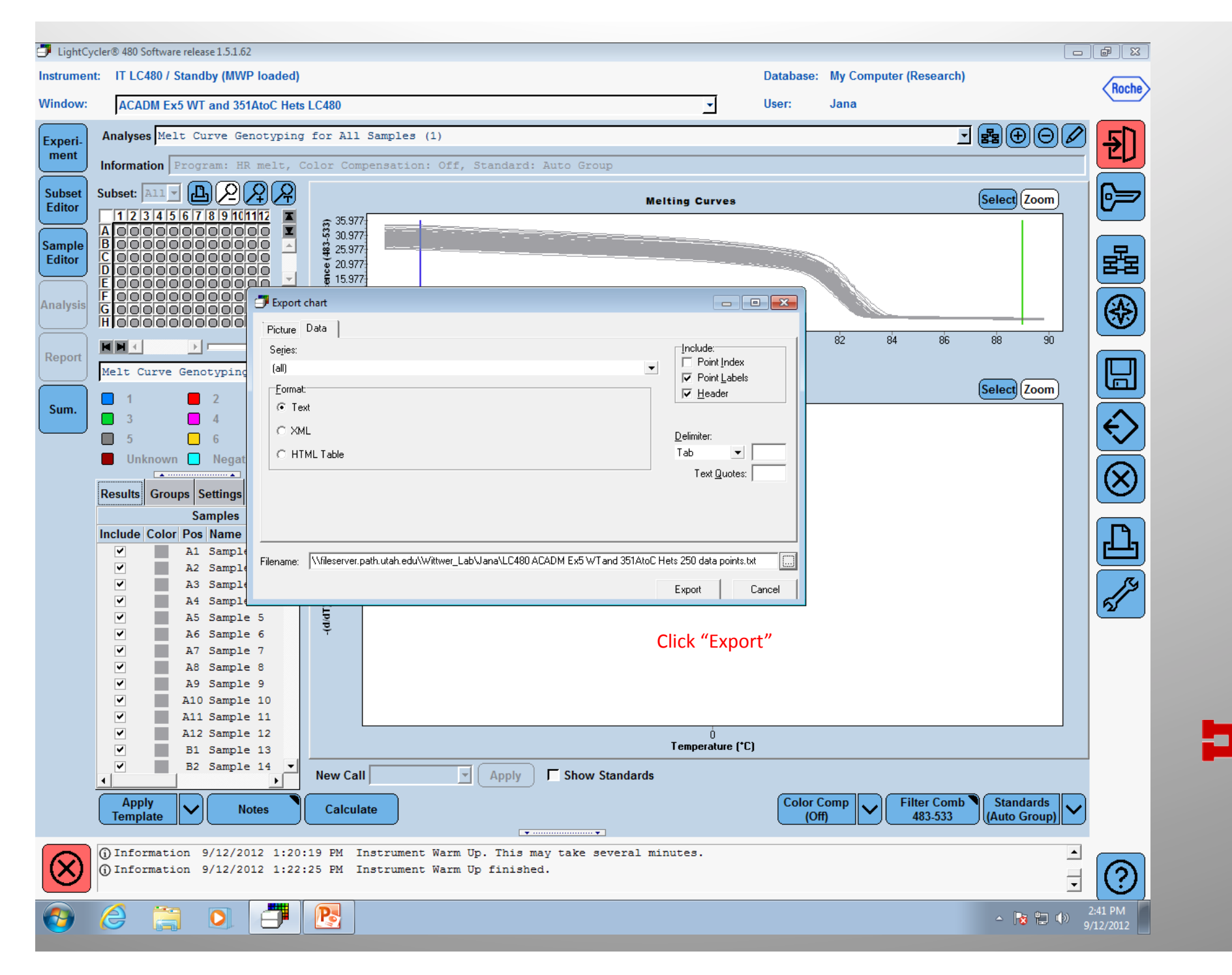